### Варианты авторизации через ЕСИА

### Авторизация без привязанной учётной записи ЕСИА

Если ранее учётная запись ПОО не была привязана к учётной записи ЕСИА, для начала работы в Системе вам необходимо связать свои учётные записи. Для этого выполните следующие шаги:

1. На экране входа в Систему нажмите кнопку Войти через портал гос услуг (см. Рисунок 1).

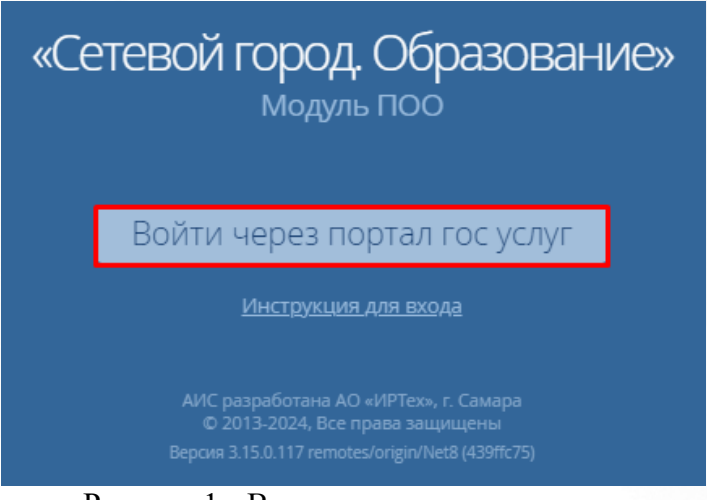

Рисунок 1 - Вход через портал гос услуг

2. В открывшемся окне введите логин и пароль от личного кабинета в Гос.услугах, затем нажмите кнопку **Войти** (см. Рисунок 2).

| госуслуги                                     |   |
|-----------------------------------------------|---|
| Esia@yandex.ru<br>Другой пользователь         |   |
| Пароль                                        | × |
| Восстановить                                  |   |
|                                               |   |
| Войти                                         |   |
| Войти<br>Войти другим способом                |   |
| Войти<br>Войти другим способом<br>Эл. подпись |   |

Рисунок 2 - Экран авторизации ЕСИА

3. Если данные учётной записи Гос.услуг были введены корректно, отобразится окно авторизации ПОО, в котором нужно ввести данные своей учётной записи ПОО (см. Рисунок 3)

| «Сетевой город. Образование»<br>модуль поо                                                                                   |
|----------------------------------------------------------------------------------------------------|
| 上 Иванов ИИ                                                                                                    |
| <b>ب</b>                                                                                                    |
| Войти                                                                                                    |
| АИС разработана АО «ИРТех», г. Самара<br>© 2013-2024, Все права защищены<br>Версия 3.14.0.118 remotes/origin/Net8 (24977d52) |

Рисунок 3 - Экран авторизации ПОО

Учётная запись ЕСИА успешно привяжется к ПОО, откроется главный экран Системы

(см. Рисунок 4).

| *         | Занятия               | Обучение       | Пользователи    | Отчёты   | Портфолио | Администрирование      | 上 Иван<br>Администратор |
|-----------|-----------------------|----------------|-----------------|----------|-----------|------------------------|-------------------------|
| Гл        | авная                 | я стран        | ница            |          |           |                        |                         |
| 06        | ъявле                 | НИЯ            | <b>⊞</b> Все об | ъявления | ФДобавить | Расписание занятий     | Журнал успеваемости     |
| 2         | 2 Собра               | ние в акто     | вом зале        |          |           | 41 учебная группа      |                         |
| ию<br>202 | нь,<br>Обсужден<br>13 | ние задолженно | стей            |          |           | 611 студентов          | 25 сотрудников          |
|           |                       |                |                 |          |           | Образовательные програ | іммы                    |
|           |                       |                |                 |          |           | Учебные календари      |                         |

Рисунок 4 - Главный экран ПОО

### Авторизация с привязанной учётной записью ЕСИА

Если ранее учётная запись ПОО была привязана к учётной записи ЕСИА, для начала работы в Системе необходимо выполнить следующие шаги:

1. На экране входа в Систему нажмите кнопку Войти через портал гос услуг (см. Рисунок 5).

| «Сетевой город. Образование»<br>модуль ПОО                                                                                   |
|----------------------------------------------------------------------------------------------------|
| Войти через портал гос услуг<br>Инструкция для входа                                                                         |
| АИС разработана АО «ИРТех», г. Самара<br>© 2013-2024, Все права защищены<br>Версия 3.15.0.117 remotes/origin/Net8 (439ffc75) |

Рисунок 5 - Вход через портал гос услуг

2. В открывшемся окне введите логин и пароль от личного кабинета в Гос.услугах, затем нажмите кнопку **Войти** (см. Рисунок 6).

| госуслуги                                     |   |
|-----------------------------------------------|---|
| Esia@yandex.ru<br>Другой пользователь         |   |
| Пароль                                        | X |
| Восстановить                                  |   |
| Doceranobarb                                  |   |
| Войти                                         |   |
| Войти<br>Войти другим способом                |   |
| Войти<br>Войти другим способом<br>Эл. подпись |   |

Рисунок 6 - Экран авторизации ЕСИА

Осуществится вход в ПОО под пользователем, к которому ранее была привязана учётная запись ЕСИА (см. Рисунок 7).

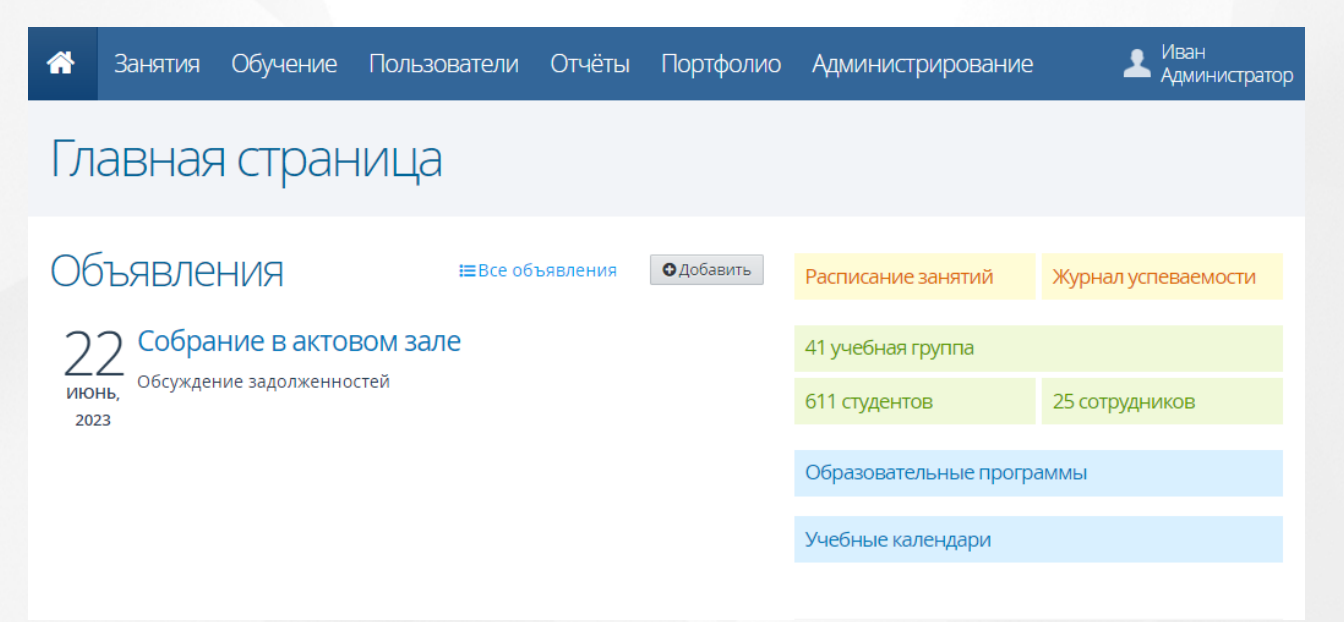

Рисунок 7 - Главный экран ПОО

### Привязка второй учётной записи к ЕСИА

Для привязывания новой учётной записи к ЕСИА, необходимо выполнить следующие шаги:

1. Пройдите авторизацию с помощью одного из выше перечисленных вариантов.

2. В главном меню нажмите на Ваше ФИО, затем выберите раздел Настройки. Произойдет переход в личную карточку пользователя.

3. В строке Учётные записи нажмите кнопку Добавить (см. Рисунок 8).

| *                                           | Занятия                                                    | Обучение                           | Пользователи         | Отчёты | Портфолио                             | Администрирование | 上 Иван<br>Администратор |
|---------------------------------------------|------------------------------------------------------------|------------------------------------|----------------------|--------|---------------------------------------|-------------------|-------------------------|
|                                             |                                                            |                                    |                      |        |                                       |                   | ✓ Сотрудник             |
| Ąг                                          | <b>«</b> Настройки                                         |                                    |                      |        |                                       |                   |                         |
|                                             |                                                            | 1.1                                |                      |        |                                       |                   | 🕁 Выход                 |
| Логин<br>Роль:<br>Дата р<br>Телеф<br>Email: | а: admin<br>Сотрудник<br>рождения: 01.<br>рон:<br>СТНЫС За | 01.1965<br>ПИСИ<br>чдминистратор I | Иван (Губернский кол |        | <b>ВИТЬ</b><br>ани1) <i>Подключен</i> | на                |                         |

Рисунок 8 - Личная карточка пользователя

4. Откроется окно **Подключить учётную запись**, в котором необходимо ввести Логин и Пароль от Вашей учётной записи в другой организации (см. Рисунок 9).

| По                 | дключить учётную запись                                                                                         | > |
|--------------------|----------------------------------------------------------------------------------------------------|---|
| Введите<br>подключ | логин и пароль от вашей учётной записи в другой организации, чтобы<br>ить её к учётной записи портала Госуслуг. |   |
| Логин              | admin                                                                                                    |   |
| Пароль             | •••••                                                                                                    |   |
|                    | Отмена Сохранить                                                                                                |   |

Рисунок 9 - Подключение новой учётной записи

При корректном введении данных, новая учётная запись ПОО успешно привяжется к

ЕСИА. Система отобразит новую учётную запись в списке привязанных к ЕСИА (см. Рисунок 10).

# Администратор Иван Иванович

## • Добавить

| Администратор Иван (Губернский колледж г. Сызрани1)                  | Подключена | 0 |
|----------------------------------------------------------------------|------------|---|
| Администратор Иван (Кинель-Черкасский сельскохозяйственный техникум) | Подключена | 0 |
|                                                                      |            |   |

Рисунок 10 - Отображение новой учётной записи

К ЕСИА можно привязать неограниченное количество учётных записей из разных ПОО.

В одной организации нельзя привязать несколько учётных записей ПОО к одной учётной записи ЕСИА.

#### Переключение между учётными записями

Для переключения между учётными записями в левом верхнем углу интерфейса системы необходимо нажать на наименование организации, в которой пользователь авторизован на текущий момент.

Раскроется список с наименованиями ПОО, в котором необходимо левой кнопкой мыши выбрать организацию для перехода (см. Рисунок 11).

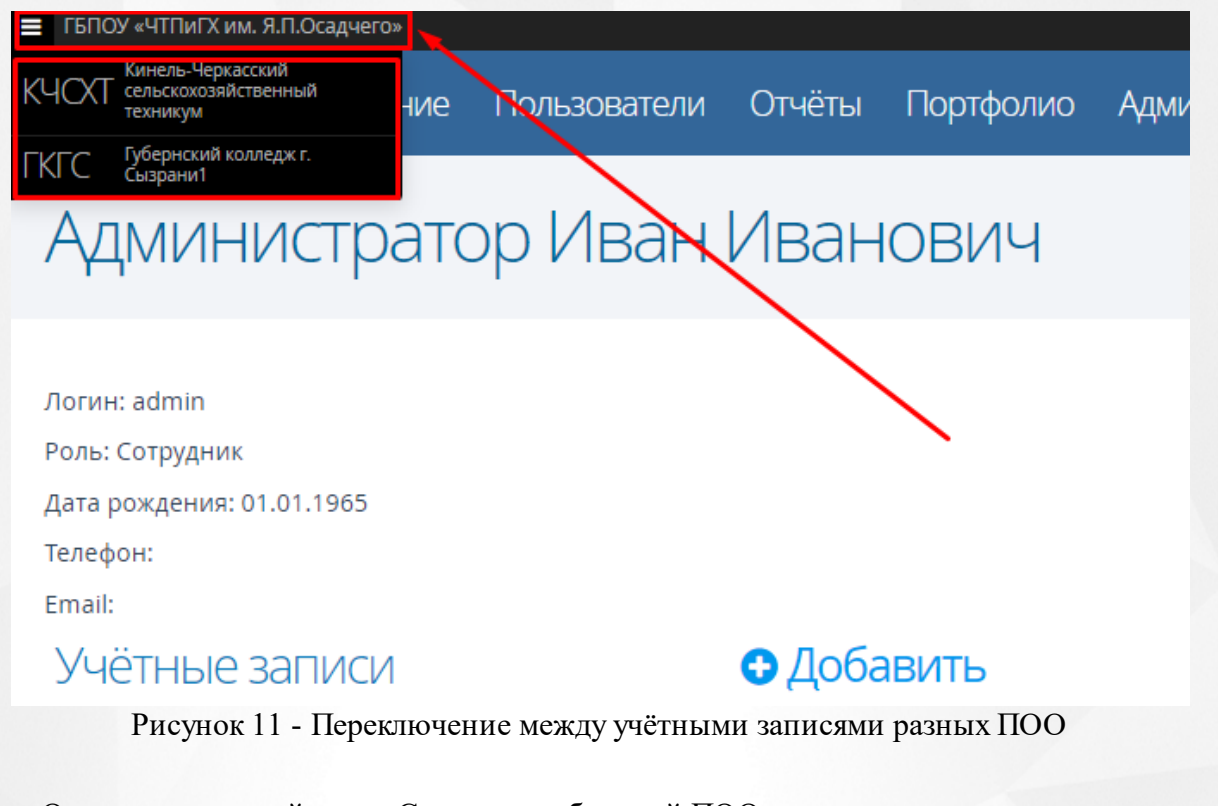

Откроется главный экран Системы выбранной ПОО.

### Отвязывание учётной записи ЕСИА

Для отвязывания учётной записи ЕСИА необходимо выполнить следующие шаги:

1. Пройдите авторизацию с помощью одного из выше перечисленных вариантов.

2. В главном меню нажмите на ваше ФИО, затем выберите раздел Настройки. Произойдет переход в личную карточку пользователя.

3. В списке привязанных учётных записей наведите мышью на значок 🤍 , затем нажмите на развернувшуюся кнопку Удалить связь (см. Рисунок 12).

| *     | Занятия       | Обучение        | Пользователи         | Отчёты        | Портфолио       | Администрировани     | 18 | 上 Иван<br>Администратор |
|-------|---------------|-----------------|----------------------|---------------|-----------------|----------------------|----|-------------------------|
|       |               |                 |                      |               |                 |                      |    | 🗸 Сотрудник             |
| A     | ІМИНИ         | 1страто         | р Иван               | Иван          | ЮВИЧ            |                      |    | <b>е:</b> Настройки     |
|       | 1             | I               | 1                    |               |                 |                      |    | 🕁 Выход                 |
|       |               |                 |                      |               |                 |                      |    |                         |
| Логин | ı: admin      |                 |                      |               |                 |                      |    |                         |
| Роль: | Сотрудник     |                 |                      |               |                 |                      |    |                         |
| Дата  | рождения: 01. | 01.1965         |                      |               |                 |                      |    |                         |
| Телеф | он:           |                 |                      |               |                 |                      |    |                         |
| Email | :             |                 |                      |               |                 |                      |    |                         |
| Учё   | ётные за      | ПИСИ            |                      | Доба          | ВИТЬ            |                      |    |                         |
|       |               | Администратор   | о Иван (Губернский к | олледж г. Сыз | зрани1) Подключ | иена 🕑               |    |                         |
| Адми  | нистратор Ива | ан (Кинель-Черк | асский сельскохозяй  | ственный те»  | кникум) Подключ | иена 🕴 Удалить связь |    |                         |
|       |               |                 | Рис                  | сунок 12      | - Удалить с     | СВЯЗЬ                |    |                         |

4. В диалоговом окне подтвердите удаление связи учётной записи ПОО с учётной записью ЕСИА, нажав кнопку Удалить (см. Рисунок 13).

|                                                                                   | × |
|-----------------------------------------------------------------------------------|---|
| Удаление                                                                          |   |
| Вы действительно хотите удалить связь с учётной<br>записью на портале гос. услуг? |   |
| Отмена Удалить                                                                    |   |
|                                                                                   |   |

Рисунок 13 - Подтверждение удаления связи

Система отвяжет и удалит учётную запись из списка связанных учётных записей с ЕСИА.